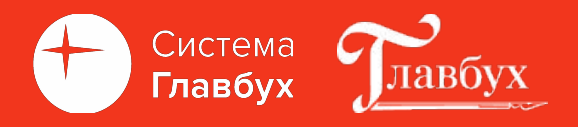

# Как настроить 1С под налоговые изменения 2023 года

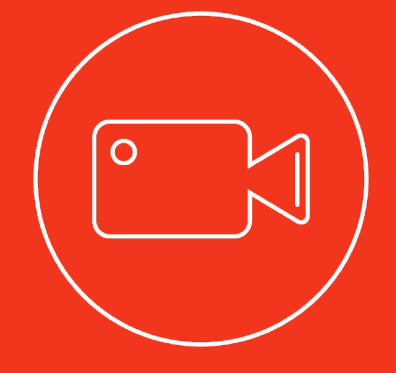

### Адиль Кудьяров, сертифицированный

преподаватель по курсу 1с Бухгалтерия 8.3

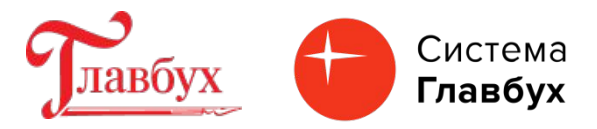

Федеральный закон № 263-ФЗ от 14 июля 2022 г.

•с 1 января 2023 года Единый налоговый счет (ЕНС);

- •уплата налогов (есть исключения), авансовых платежей по налогам и страховых взносов будет осуществляться на ЕНС, открытый налогоплательщику;
- •уплата налогов только путем внесения на ЕНС единого налогового платежа (ЕНП), общей суммой, по единым реквизитам и на единый КБК;
- •ФНС самостоятельно засчитывает ЕНП в счет исполнения плательщиком обязанностей по уплате налогов;
- •отчетность 25 число, оплата 28 число;
- •новая обязанность информировать ФНС о предстоящих платежах.

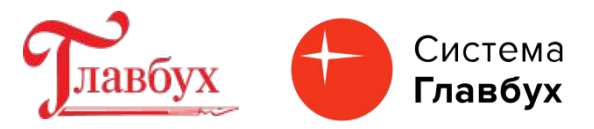

Новые задачи с новыми сроками сдачи отчетности и уплаты налогов будут указаны в механизме «Список задач» (раздел «Главное» / «Задачи организации»). Также напоминания о формировании уведомлений.

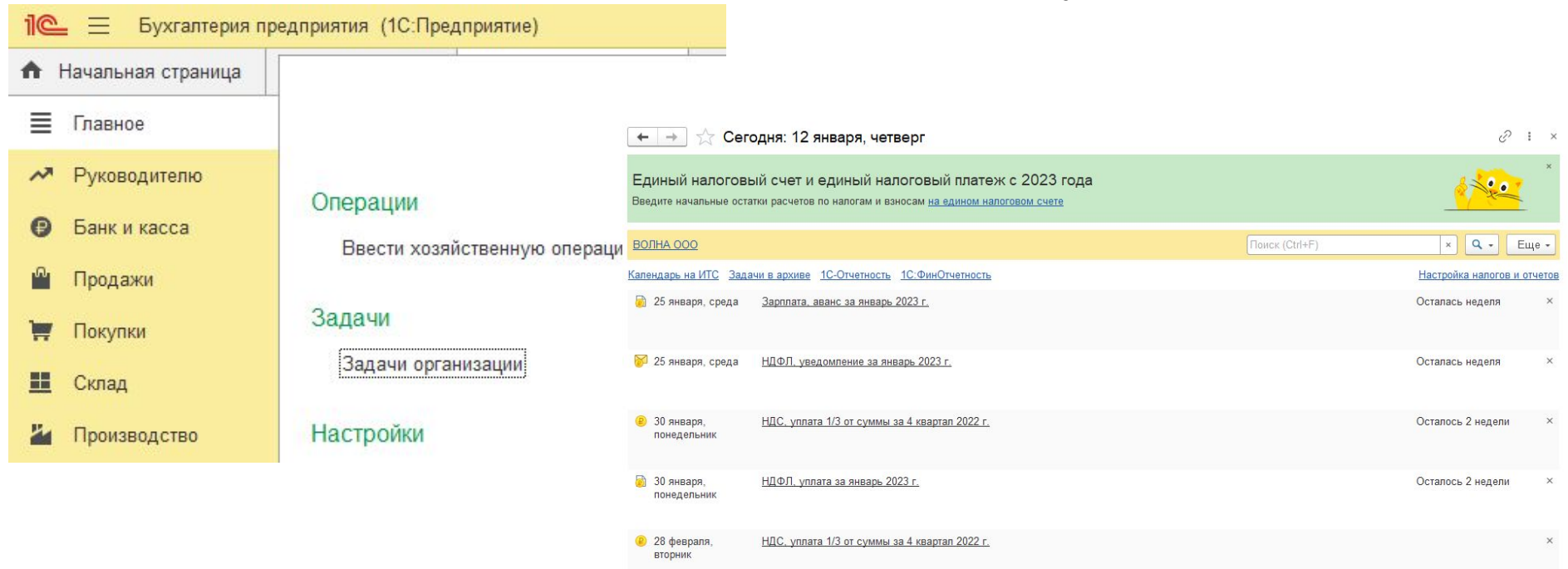

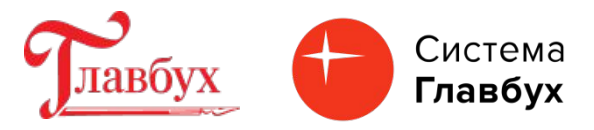

В план счетов добавлен счет 68.90 «Единый налоговый счет» для учета уплаты и зачета единого налогового платежа. Налоги, страховые взносы и сборы, как и ранее, нужно начислять на соответствующие счета учета. Далее взаиморасчеты по налогам и санкциям переносят на сч. 68.90 при выполнении операций по ЕНС.

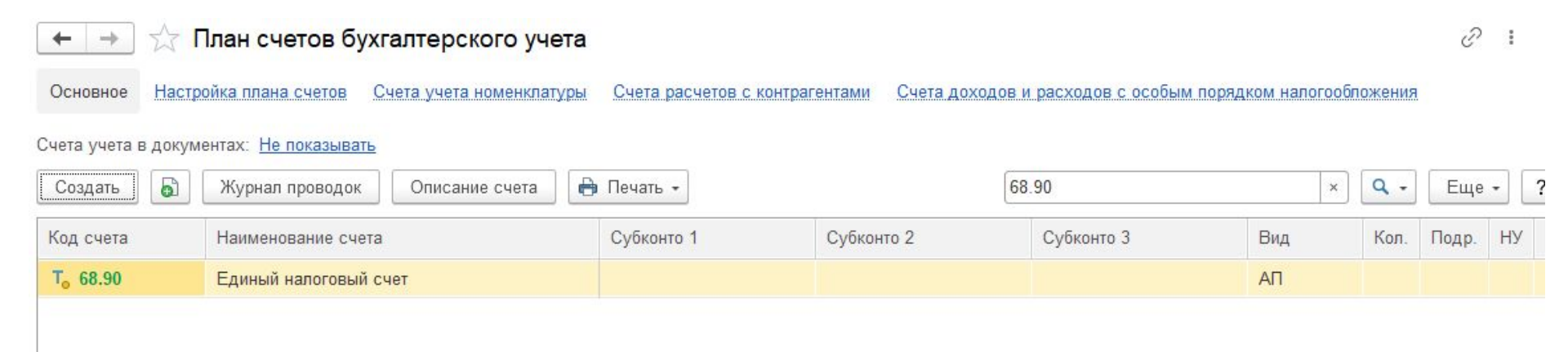

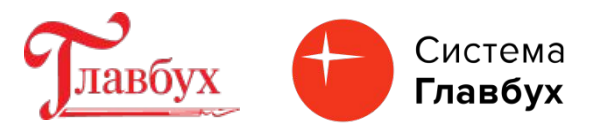

В программе 1С: Бухгалтерия 8.3 в разделе «Операции» расположен механизм для работы с Единым налоговым счетом, который включает в себя:

- 1.«Уведомления» возможность создавать уведомления об исчисленных CYMMAX;
- 2.«Операции» возможность создать операции по ЕНС;
- 3. «Помощник перехода на ЕНС» для ввода начального остатка на ЕНС;

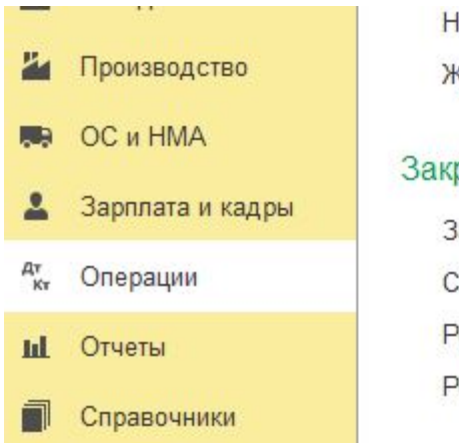

Начисление дивидендов Журнал проводок

Закрытие периода

Закрытие месяца

Справки-расчеты

Регламентные операции

Регламентные операции НДС

Помощник по переходу на УСН

#### Единый налоговый счет

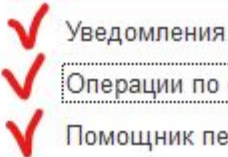

Операции по счету

Помощник перехода на ЕНС

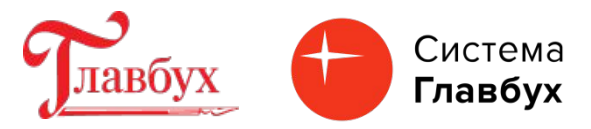

Ввод входящего начального остатка на ЕНС автоматизирован. Предназначен для этого «Помощник перехода на ЕНС». Будет сформировано входящее сальдо на едином налогом счете 68.90. Предварительно проведите сверку расчетов с ФНС.

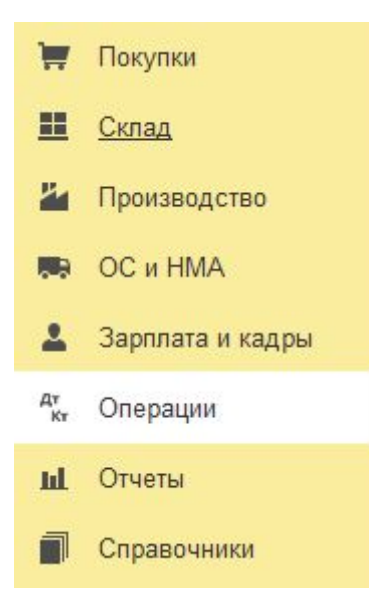

Типовые операции

Формирование уставного капитала Начисление дивидендов Журнал проводок

#### Закрытие периода

Закрытие месяца Справки-расчеты Регламентные операции

Регламентные операции НДС

Изменение режима налогообп

Помощник по переходу на УСН

#### Единый налоговый счет

Уведомления

Операции по счету

Помощник перехода на ЕНС

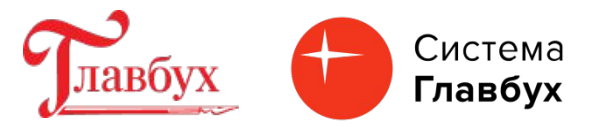

В форме помощника выберите организацию (если в базе учет по нескольким организациям), дата 01.01.2023 устанавливается автоматически

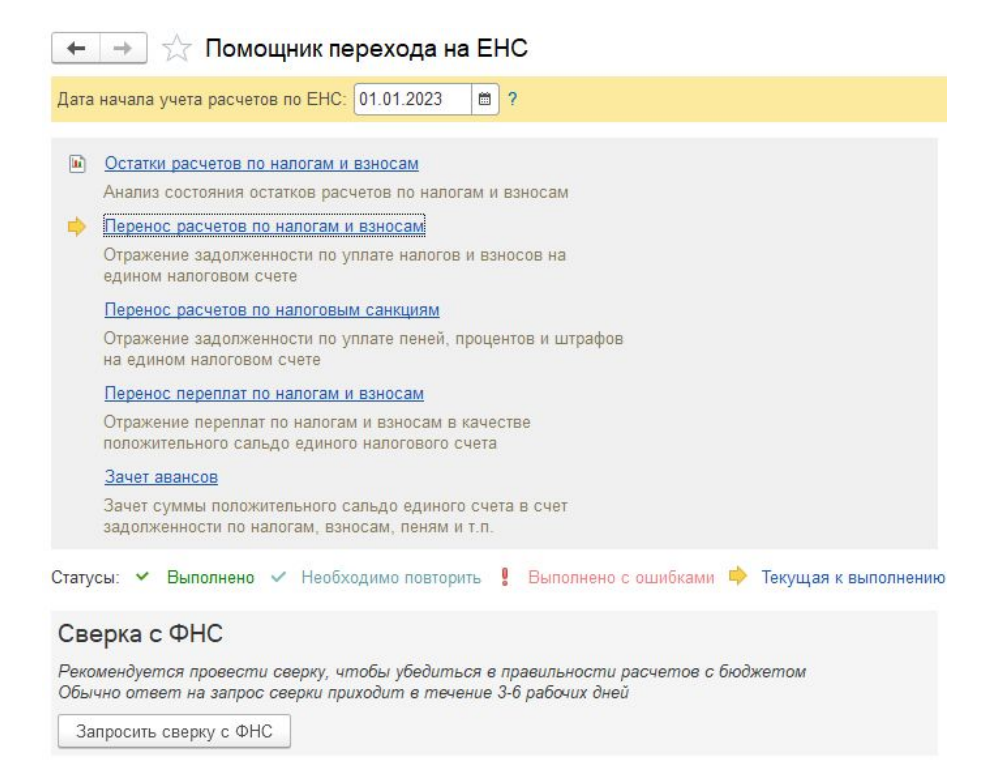

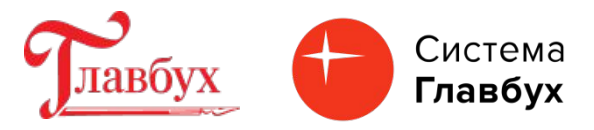

Операция «Остатки расчетов по налогам и взносам». Формирование отчета по налогам (анализ счета 68) и отчета по взносам (анализ счета 69)

| +      | Помощник пе                   | рехода на ЕНС                 |
|--------|-------------------------------|-------------------------------|
| Дата н | ачала учета расчетов по ЕНС:  | 01.01.2023                    |
| •      | Остатки расчетов по налогам и | взносам                       |
|        | Отчет по налогам              | в по налогам и взносам        |
| •      | Отчет по взносам              | носам<br>напосов и взносов на |
| e      | едином налоговом счете        | Bande Hallor of M Bandeob Ha  |

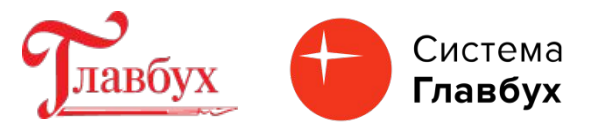

Операция «Перенос расчетов по налогам и взносам». Выполнить операцию. Создается документ «Операция по ЕНС» с видом «Налоги (начисление).

| Дата начала учета расчетов по LICC.       01.01.2023            • Остатки расчетов по налогам и взносам<br>Анализ состояния остатков расчетов по нал<br>• Перенос расчетов по налогам и взносам<br>• Открыть документ           • Операция по EHC: Налоги (начисление) 0000-000007 от 01.01.2023 0:00:00           • Операция по EHC: Налоги (начисление) 0000-000007 от 01.01.2023 0:00:00           • Операция по EHC: Налоги (начисление) 0000-000007 от 01.01.2023 0:00:00          • Операция по EHC: Налоги (начисление) 0000-000007 от 01.01.2023 0:00:00           • Операция по EHC: Налоги (начисление) 0000-000007 от 01.01.2023 0:00:00           • Операция по EHC: Налоги (начисление) 0000-000007 от 01.01.2023 0:00:00          • Операция по EHC: Налоги (начисление) 0000-000007 от 01.01.2023 0:00:00           • Организация: ВОЛНА ООО          • Операция по EHC: Налоги (начисление) 0000-000007 от 01.01.2023 0:00:00           • Организация: ВОЛНА ООО          • Операция по EHC: Налоги (начисление) 0000-000007         • от: 01.01.2023 0:00:00           • Френизация: ВОЛНА ООО          • Операция по EHC: Налоги (начисление) 0000-000007           • Операция: ВОЛНА ООО           • Операция: ВОЛНА ООО          • Открыть документ           • Выполнить операцию повторно           • Малог           • Малог           • Регистрация в налоговом органе           • Срок уплаты          • 1       Налог на прибыль, ре | Дата начала учета расчетов по ЕПС. 01.01.2023<br>Операция по ЕНС: Налоги (начисление) 0000-000007 от 01.01.2023 0:00:00     Провести и закрыть Записать Провести Ат.     Анализ состояния остатков расчетов по налогам и взносам     Анализ состояния остатков расчетов по налогам и взносам     Анализ состояния остатков расчетов по налогам и взносам     Анализ состояния остатков расчетов по налогам и взносам     Анализ состояния остатков расчетов по налогам и взносам     Анализ состояния остатков расчетов по налогам и взносам     Анализ состояния остатков расчетов по налогам и взносам                                                                                                    | С :<br>Ещ |
|----------------------------------------------------------------------------------------------------|----------------------------------------------------------------------------------------------------|-----------|
| Остатки расчетов по налогам и взносам<br>Анализ состояния остатков расчетов по налогам и взносам       Провести и закрыть       Записать       Провести       Ат,<br>Сторить документ       Опкрыть документ       Опкрыть документ       Опкрыть операцию повторно       Операцию повторно       Палог на прибыль, региональный бюджет       Регистрация в налоговом органе       Срок уплаты       Сумми         1       Налог на прибыль, региональный бюджет       ФНС 7743 КПП 774301001 (Об       28.10.2022       Состатки расчетов по налоговом органе       28.10.2022                                                                                                    | <ul> <li>№ Остатки расчетов по налогам и взносам<br/>Анализ состояния остатков расчетов по нал</li> <li>№ Перенос расчетов по налогам и взносам</li> <li>№ Перенос расчетов по налогам и взносам</li> </ul> | Ещ<br>,   |
| Остатки расчетов по налогам и взносам       Номер:       0000-000007       от.       01.01.2023       0:00.00       ©       Организация:       ВОЛНА ООО         Анализ состояния остатков расчетов по налогам и взносам       Открыть документ       •       •       •       •       •       •       •       •       •       •       •       •       •       •       •       •       •       •       •       •       •       •       •       •       •       •       •       •       •       •       •       •       •       •       •       •       •       •       •       •       •       •       •       •       •       •       •       •       •       •       •       •       •       •       •       •       •       •       •       •       •       •       •       •       •       •       •       •       •       •       •       •       •       •       •       •       •       •       •       •       •       •       •       •       •       •       •       •       •       •       •       •       •       •       •       •       •       • </th <th>Анализ состояния остатков расчетов по нал<br/>Анализ состояния остатков расчетов по нал<br/>Добавить Заполнить • •</th> <th>•</th>                                                                                                    | Анализ состояния остатков расчетов по нал<br>Анализ состояния остатков расчетов по нал<br>Добавить Заполнить • •                                                                                                    | •         |
| Анализ состояния остатков расчетов по налогам и взносам       Добавить       Заполнить       Ф         Открыть документ       N       Налог       Регистрация в налоговом органе       Срок уплаты       Сумм.         Выполнить операцию повторно       1       Налог на прибыль, региональный бюджет       ФНС 7743 КПП 774301001 (Об       28.10.2022                                                                                                    | Анализ состояния остатков расчетов по нал<br>Добавить Заполнить 🛧 🗣                                                                                                    |           |
| Перенос расчетов по налогам и взносам         N         Налог         Регистрация в налоговом органе         Срок уплаты         Сумм           Открыть документ         КБК         Код по ОКТМО         Срок уплаты         Сумм           Выполнить операцию повторно         1         Налог на прибыль, региональный бюджет         ФНС 7743 КПП 774301001 (Об         28.10.2022                                                                                                    | И Перенос расчетов по напогам и ваносам                                                                                                    | Ещ        |
| Открыть документ         КБК         Код по ОКТМО         С           Выполнить операцию повторно         1         Налог на прибыль, региональный бюджет         ФНС 7743 КПП 774301001 (Об         28.10.2022                                                                                                    | N         Налог         Регистрация в налоговом органе         Срок уплаты                                                                                                    | Сумма     |
| Выполнить операцию повторно 1 Налог на прибыль, региональный бюджет ФНС 7743 КПП 774301001 (Об 28.10.2022                                                                                                    | Открыть документ кьк код по ОКТМО                                                                                                    |           |
|                                                                                                    | Выполнить операцию повторно 1 Налог на прибыль, региональный бюджет ФНС 7743 КПП 774301001 (Об 28.10.2022                                                                                                    | 85 000,0  |
| 18210101012021000110 45389000                                                                                                    | 18210101012021000110         45389000                                                                                                    |           |
| Отменить выполнение         2         Налог на прибыль, федеральный бюджет         ФНС 7743 КПП 774301001 (Об         28.10.2022                                                                                                    | Отменить выполнение         2         Налог на прибыль, федеральный бюджет         ФНС 7743 КПП 774301001 (Об         28.10.2022                                                                                                    | 15 000,0  |
| 1821010101101100110 45389000                                                                                                    | 18210101011011000110 45389000                                                                                                    |           |

Комментарий: #Документ создан автоматически при переходе на ЕНС, операция

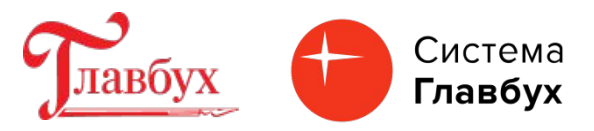

Сформированные остатки переносятся на единый налоговый счет (в кредит счета 68.90).

☆ Операция по ЕНС: Налоги (начисление) 0000-000007 от 01.01.2023 0:00:00

| Провести                      | и закрыть Зап                                                       | исать Провести 4т Кт                         |                                          |             |             |
|-------------------------------|---------------------------------------------------------------------|----------------------------------------------|------------------------------------------|-------------|-------------|
| Номер:                        | 0000-000007                                                         | от: 01.01.2023 0:00:00 🗎                     | 🗐 Организация: ВОЛНА ООО                 |             |             |
| ← → ☆ <b>/</b>                | Івижения докумен                                                    | а: Операция по единому налогово              | ому счету 0000-000007 от 01.01.2023      | 0:00:00     | ଟ           |
| Записать и закры              | ыть С Обновить                                                      |                                              |                                          |             | Еще +       |
| ] Ручная корректир            | ровка (разрешает <mark>редактир</mark>                              | ование движений документа)                   |                                          |             |             |
| <sup>дт</sup> Бухгалтерский і | и налоговый учет (2) 🛛 🔳                                            | Расчеты по налогам на едином налоговом счете | (2)                                      |             |             |
|                               |                                                                     |                                              |                                          |             | Еще         |
| Дата                          | Дебет                                                               | Кредит                                       | Сумма                                    | Сумма НУ Дт | Сумма НУ Кт |
| 01.01.2023                    | 68.04.1                                                             | 68.90                                        | 85 000,00                                |             |             |
|                               | 1 Налог (взносы): начи                                              | слено / уплачено                             | Единый налоговый                         |             |             |
|                               | Региональный бюдже                                                  | т                                            | платеж (начисление):                     |             |             |
| 01.01.2023                    | 68.04.1                                                             | 68.90                                        | 15 000,00                                |             |             |
|                               | <ol> <li>Налог (взносы): начи</li> <li>Федеральный бюдже</li> </ol> | слено / уплачено<br>т                        | Единый налоговый<br>платеж (начисление): |             |             |

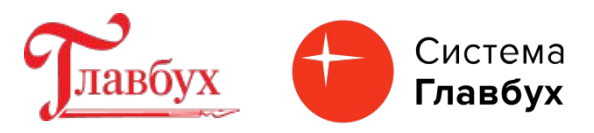

- «Помощник перехода на ЕНС» выбирает кредитовые остатки по счетам 68 и 69 (аналитика «Налог (взносы) начислено / уплачено») на 01.12.2022.
- Из этой суммы вычитаются обороты по дебету за декабрь 2022 по таким же субсчетам.
- Начисления налогов по счетам 68 и 69 в декабре 2022 года помощник не обрабатывает. Предполагаются, что налоги декабрьские будут уплачены в декабре (если срок уплаты в декабре 2022 года) или по ним будут формироваться документы "Уведомление об исчисленных суммах налогов" или "Операция по ЕНС» по факту наступления срока уплаты.
- Остатки по кредиту счетов 68 и 69 с аналитикой "Налог (взносы) доначислено / уплачено (самостоятельно)" и "Налог (взносы) доначислено / уплачено (по акту проверки)" на 31.12.2022.
- Счет 68.02 (НДС) «Помощник перехода на ЕНС» не обрабатывает, задолженность по НДС отразите вручную отдельным документом "Операция по ЕНС".

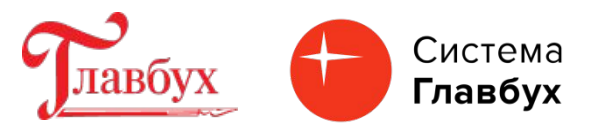

Операция «Перенос расчетов по налоговым санкциям». Выполнить операцию. Создается документ «Операция по ЕНС» с видом «Пени, штрафы (начисление)». В документ попадут остатки на 31.12.22 по кредиту счетов 68 и 69 с аналитикой "Штраф: начислено / уплачено", "Пени: доначислено / уплачено (самостоятельно)", "Пени: начислено / уплачено (по акту проверки)", "Проценты: начислено / уплачено". Остатки переносятся на счет 68.90 ЕНС.

| +    | → ★                                                                           | Помощник перехода на ЕНС                                                     |                                                         |                    |  |  |  |  |
|------|-------------------------------------------------------------------------------|------------------------------------------------------------------------------|---------------------------------------------------------|--------------------|--|--|--|--|
| Дата | начала учет                                                                   | а расчетов по ЕНС: 01.01.2023 💼 ?                                            |                                                         |                    |  |  |  |  |
|      | Остатки ра<br>Анализ сос                                                      | счетов по налогам и взносам<br>тояния остатков расчетов по налогам и взносам |                                                         |                    |  |  |  |  |
| ~    | Перенос расчетов по налогам и взносам                                         |                                                                              |                                                         |                    |  |  |  |  |
|      | Отражение задолженности по уплате налогов и взносов на едином налоговом счете |                                                                              |                                                         |                    |  |  |  |  |
| ~    | Перенос ра                                                                    | счетов по налоговым санкциям                                                 |                                                         |                    |  |  |  |  |
|      | Отражение                                                                     | задолженности по уплате пеней, процентов и шт                                | трафов                                                  |                    |  |  |  |  |
| ž    | ∑ Опера<br>Провести и                                                         | ция по ЕНС: Пени, штрафы (начи<br>закрыть Записать Провести                  | сление) 0000-000008 от 01.01.2023 0:0<br><sup>д</sup> т | 00 ∂ і □ ×<br>Ещет |  |  |  |  |
| H    | омер:                                                                         | 0000-000008 or: 01.01.2023 0:00:00                                           | 🗴 📾 📮 Организация: ВОЛНА ООО                            | <b>▼</b> [2]       |  |  |  |  |
|      | Добавить                                                                      | Заполнить 🛧 💺                                                                |                                                         | Еще +              |  |  |  |  |
| c I  | Ν                                                                             | Вид платежа                                                                  | Счет учета                                              | Сумма              |  |  |  |  |

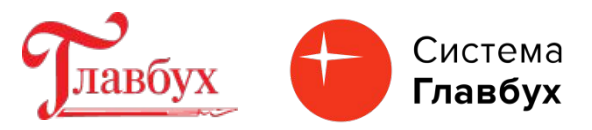

Операция «Перенос переплат по налогам и взносам». Выполнить операцию. Создается документ «Операция по ЕНС» с видом «Корректировка счета». При выполнении операции сформированные остатки по дебету субсчетов к счетам 68 и 69 переносятся на единый налоговый счет (в дебет счета 68.90).

| +    | 📑 🔭 Помощник перехода на ЕНС                                                                      |
|------|---------------------------------------------------------------------------------------------------|
| Дата | начала учета расчетов по ЕНС: 01.01.2023 💼 ?                                                      |
|      | Остатки расчетов по налогам и взносам<br>Анализ состояния остатков расчетов по налогам и взносам  |
| *    | Перенос расчетов по налогам и взносам<br>Отражение задолженности по уплате налогов и взносов на   |
| *    | едином налоговом счете Перенос расчетов по налоговым санкциям                                     |
|      | Отражение задолженности по уплате пеней, процентов и штрафов<br>на едином налоговом счете         |
| Y    | Отражение переплат по налогам и взносам в качестве положительного сальдо единого налогового счета |
| ž    | Операция по ЕНС: Корректировка счета 0000-000009 от 01.01.2023 0:00:00                            |
|      | Провести и закрыть Записать Провести Дт Кт                                                        |
| ( Ho | мер: 0000-000009 от: 01.01.2023 0:00:00 🗎 💷 Организация: ВОЛНА ООО                                |
|      | Добавить Заполнить 🕈 💺                                                                            |

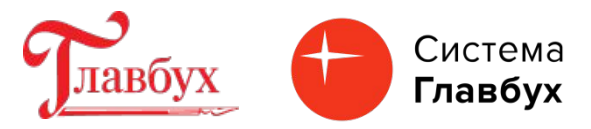

Операция «Зачет авансов». Выполнить операцию. Программа проанализирует выполненные операции помощника перехода на ЕНС и создаст документ «Операция» в котором будет произведет зачет перенесенных на ЕНС переплат в счет перенесенных на ЕНС

задолженностей.

|     | Остатки расчетов по налогам и взносам                                                                                      |  |  |  |  |  |
|-----|----------------------------------------------------------------------------------------------------|--|--|--|--|--|
|     | Анализ состояния остатков расчетов по налогам и взносам                                                                    |  |  |  |  |  |
| ~   | Перенос расчетов по налогам и взносам                                                                                      |  |  |  |  |  |
|     | Отражение задолженности по уплате налогов и взносов на<br>едином налоговом счете                                           |  |  |  |  |  |
| ~   | Перенос расчетов по налоговым санкциям                                                                                     |  |  |  |  |  |
|     | Отражение задолженности по уплате пеней, процентов и штрафов<br>на едином налоговом счете                                  |  |  |  |  |  |
| ~   | Перенос переплат по налогам и взносам                                                                                      |  |  |  |  |  |
|     | Отражение переплат по налогам и взносам в качестве<br>положительного сальдо единого налогового счета                       |  |  |  |  |  |
| ~   | Зачет авансов<br>Зачет суммы положительного сальдо единого счета в счет<br>задолженности по налогам, взносам, пеням и т.п. |  |  |  |  |  |
| 4   | Операция 0000-000002 от 01.01.2023 23:59:59                                                                                |  |  |  |  |  |
| 3   | аписать и закрыть Записать 🔒 Бухгалтерская справка 🖺 🖉 Еще 🔹 ?                                                             |  |  |  |  |  |
| Ном | ер: 0000-000002 от: 01.01.2023 23:59:59 🗎 💷 Сумма операции: 0,00 🖩                                                         |  |  |  |  |  |
|     |                                                                                                    |  |  |  |  |  |

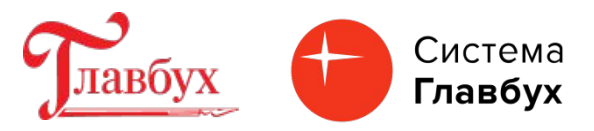

Блок «Сверка с ФНС». Кнопка «Запросить сверку с ФНС» - можно запросить сверку состояния расчетов с бюджетом по налогам и взносам по состоянию на 01.01.2023. Чтобы воспользоваться этим функционалом необходимо быть подключенным к сервису "1С: Отчетность".

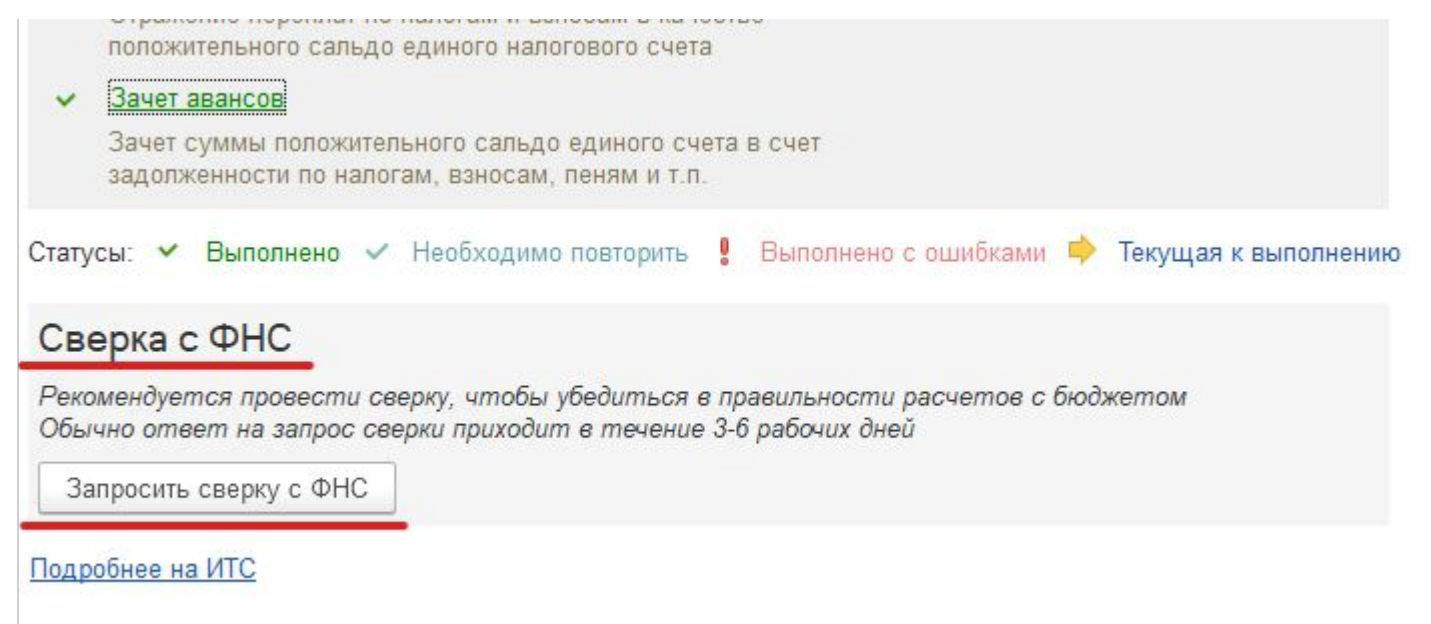

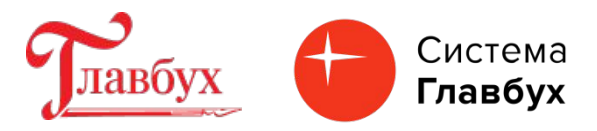

Перенос задолженности по начисленным налогам и страховым взносам на счет 68.90 «Единый налоговый счет» для формирования на нем совокупной обязанности по уплате налогов и взносов (п. 5 ст.11.3 НК РФ). выполняется по срокам уплаты налогов и страховых взносов при проведении документов:

- •«Уведомление об исчисленных суммах налогов»;
- •«Операция по ЕНС» (в случаях, когда уведомление не сдается).

Формирование документа «Уведомление об исчисленных суммах налогов» рассмотрим следующей темой.

Далее - порядок автоматического формирования документа «Операция по EHC» и оформление переноса задолженности на единый налоговый счет.

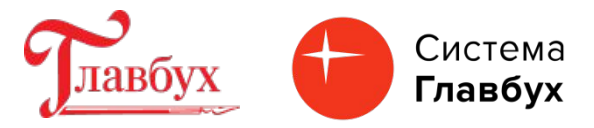

В «Задачах организации» при обращении к помощнику по формированию отчетности, после расчета суммы налога, воспользуйтесь кнопкой «Сформировать операцию по ЕНС».

|                                                                                                    | ← → ☆ Отчетность по НДС за 4 квартал 2022 г.<br>Приооретенные ценности:                                                                                                    | 200 000 |
|----------------------------------------------------------------------------------------------------|----------------------------------------------------------------------------------------------------|---------|
| 🗲 🔶 ☆ Задачи организации                                                                                                    | Налог к уплате = НДС начисленный - НДС к вычету<br>(250 000 - 200 000)                                                                                                    | 50 000  |
| Единый налоговый счет и единый налоговый плате<br>Введите начальные остатки расчетов по налогам и взносам <u>на едином н</u> | Доля вычетов от начислений за последние 12 месяцев:<br>Отчетность<br>Подать декларацию требуется не позднее 30 января.<br>Декларация по НДС сдается только в электронном виде        | 80%     |
| ВОЛНА ООО<br>Календарь на ИТС Задачи в архиве <u>1С-Отчетность</u> <u>1С:ФинОтчетность</u>                                   | <u>Декларация по НДС (В работе)</u><br><u>Книга покупок</u> ?<br><u>Книга продаж</u> ?                                                                                               |         |
| 20 января, пятница <u>Страховые взносы, отчет в ФСС на бумажном</u>                                                          | Отражение в ЕНС<br>По НДС формировать уведомление по исчисленным налогам не нужно,<br>но для корректного ведения расчетов по налогам нужно<br>отразить их на едином налоговом счете. |         |
| 25 января, среда <u>НДС, декларация за 4 квартал 2022 г.</u>                                                                 | Сформировать операцию по ЕНС                                                                                                    |         |

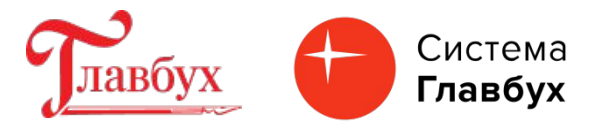

Проверьте результат проведения документа «Операция по ЕНС».

| Сте Опе | рация по <mark>ЕНС: Н</mark> ал                                                                                                    | оги (начисление) 0000-0               | 000013 от 15.01.2023 0:0           | 00:00       | ∂ : □ ×             |             |             |
|---------|----------------------------------------------------------------------------------------------------|---------------------------------------|------------------------------------|-------------|---------------------|-------------|-------------|
| Провес  | ти и закрыть Записа                                                                                                    | ть Провести 4т                        |                                    |             | Еще -               |             |             |
| Номер:  | 0000-000013                                                                                                    | от: 15.01.2023 0:00:00 🗎              | 💷 Организация: ВОЛНА ООО           |             | · P                 |             |             |
| Добавит | ь Заполнить 🔶                                                                                                    | •                                     |                                    |             | Еще -               |             |             |
| Ν       | Налог                                                                                                    |                                       | Регистрация в налоговом органе     | Срок уплаты | Сумма               |             |             |
|         | КБК                                                                                                    |                                       | Код по ОКТМО                       |             |                     |             |             |
| 1       | 1         НДС         Реализация товаров, р           18210301000011000110         18210301000011000110                                                     |                                       | ФНС 7743 КПП 774301001 (Об         | 30.01.2023  | 16 666,00           |             |             |
|         |                                                                                                    |                                       | 45389000                           |             |                     |             |             |
|         | <ul> <li>← → ☆ Движения документа: Операция по единому налоговому счету 0000-000013 от 15.01.2023 0:00:00</li> <li>Записать и закрыть С Обновить</li> </ul> |                                       |                                    |             |                     |             |             |
|         | Ручная корректиров                                                                                                    | ка (разрешает редактирование движений | й документа)                       |             |                     |             |             |
|         | <sup>дт</sup> Бухгалтерский и на                                                                                                    | алоговый учет (1) 🔳 Расчеты по нало   | огам на едином налоговом счете (1) |             |                     |             |             |
|         |                                                                                                    |                                       |                                    |             |                     |             | Еще -       |
|         | Дата                                                                                                    | Дебет                                 | Кредит                             |             | Сумма               | Сумма НУ Дт | Сумма НУ Кт |
|         | 15.01.2023                                                                                                    | 68.02                                 | 68.90                              |             | 16 666,00           |             |             |
|         | 1                                                                                                    | Налог (взносы): начислено / уплачено  |                                    |             | Единый налоговый пл |             |             |

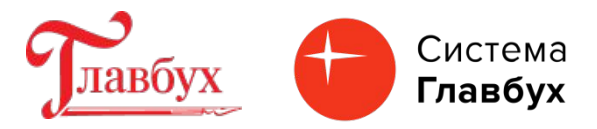

В дату уплаты следующего платежа НДС выберите задачу по уплате следующего платежа по НДС. Сформируйте операцию по ЕНС.

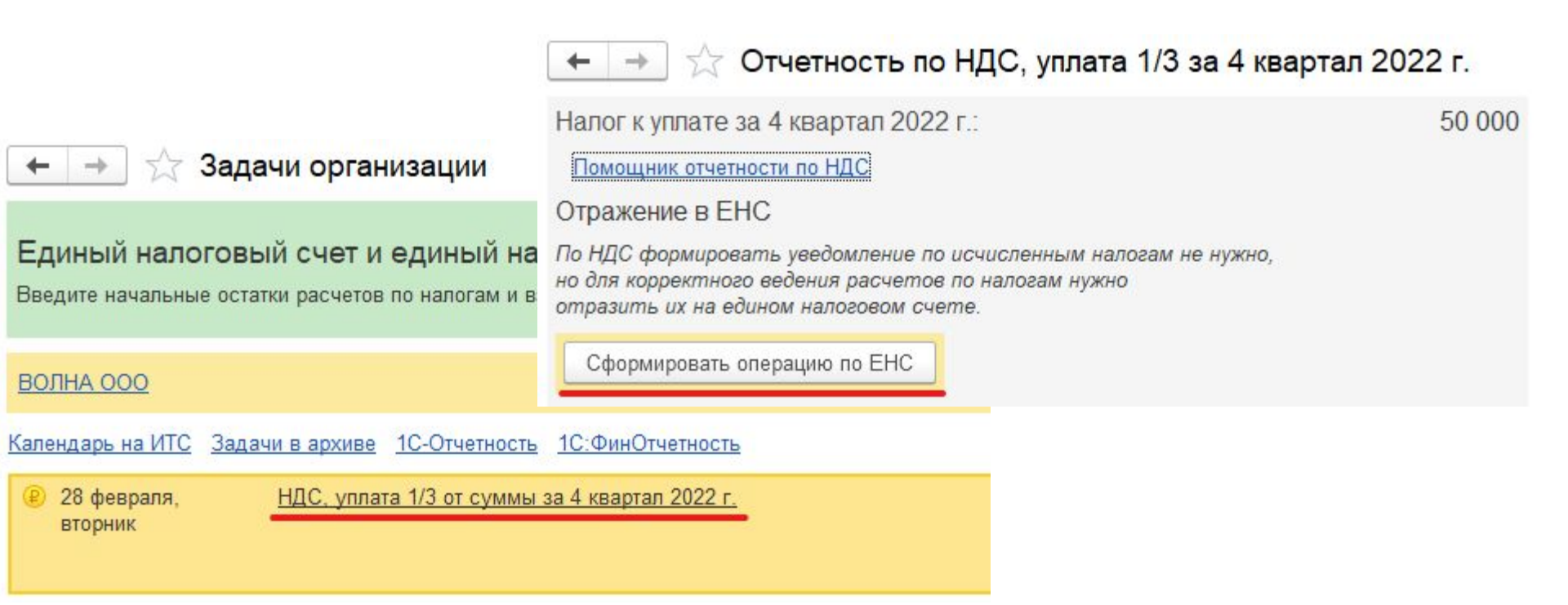

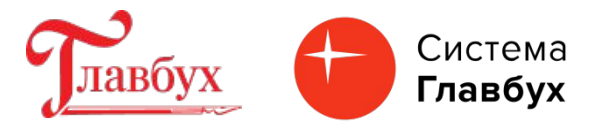

#### Проверьте результат проведения документа «Операция по ЕНС»

| юмер:   | 0000-000018 ot: 28.02.2023 0:00                                                                                                    | 0:00                                                     | Организация: ВОЛНА ООО                                                                     |              |                                     |                                      |                                                                        |
|---------|----------------------------------------------------------------------------------------------------|----------------------------------------------------------|--------------------------------------------------------------------------------------------|--------------|-------------------------------------|--------------------------------------|------------------------------------------------------------------------|
| Добавит | ть Заполнить 🛧 🗣                                                                                                    |                                                          |                                                                                            |              | Еще -                               |                                      |                                                                        |
| Ν       | Налог                                                                                                    | Pe                                                       | егистрация в налоговом органе                                                              | Срок уплаты  | Сумма                               |                                      |                                                                        |
|         | КБК                                                                                                    | Ko                                                       | од по ОКТМО                                                                                |              |                                     |                                      |                                                                        |
| 1       | НДС Реализация                                                                                                    | товаров, р Ф                                             | нс 7743 кпп 774301001 (Об                                                                  | 28.02.2023   | 16 666,00                           |                                      |                                                                        |
|         | 18210301000011000110                                                                                                    | 45                                                       | 5389000                                                                                    |              |                                     |                                      |                                                                        |
|         |                                                                                                    |                                                          |                                                                                            |              |                                     |                                      |                                                                        |
|         | 🗲 🔶 🏠 Движения документ                                                                                                    | га: Операция                                             | по единому налоговому о                                                                    | счету 0000-0 | 000018 от 28.02.2                   | 2023 0:00:00                         | Î I                                                                    |
|         | <ul> <li>Э Движения документ</li> <li>Записать и закрыть</li> <li>С Обновить</li> </ul>                                                                                                    | ra: Операция                                             | по единому налоговому о                                                                    | счету 0000-0 | 00018 от 28.02.2                    | 2023 0:00:00                         | <ul> <li>∂</li> <li>Еще -</li> </ul>                                   |
|         | <ul> <li>Движения документ</li> <li>Записать и закрыть</li> <li>Обновить</li> <li>Ручная корректировка (разрешает редактировка)</li> </ul>                                                                                                    | га: Операция                                             | по единому налоговому (                                                                    | счету 0000-0 | 00018 от 28.02.2                    | 2023 0:00:00                         | <i>2</i> і<br>Еще -                                                    |
|         | <ul> <li>Движения документ</li> <li>Записать и закрыть</li> <li>Обновить</li> <li>Ручная корректировка (разрешает редактиро</li> <li>Ручная корректировка (разрешает редактиро</li> <li>Ручная корректировка (разрешает странатиро</li> </ul>                                                                                                    | га: Операция<br>ование движений д<br>Расчеты по налогая  | по единому налоговому о<br>окумента)<br>м на едином налоговом счете (1)                    | счету 0000-0 | 00018 от 28.02.2                    | 2023 0:00:00                         | ⊘́ :<br>Еще →                                                          |
|         | <ul> <li>Движения документ</li> <li>Записать и закрыть</li> <li>Обновить</li> <li>Ручная корректировка (разрешает редактировка (разрешает редактировка (разрешает стредактировка (разрешает стредактировка (разрешает стредактировка (разрешает стредактировка (разрешает редактировка (разрешает редактировка средактировка (разрешает редактировка средактировка средактировка (разрешает редактировка средактировка средактировка (разрешает редактировка средактировка средактировка средактировка (разрешает редактировка средактировка средактировка средактировка средактировка средактировка средактировка средактировка (разрешает редактировка средактировка средактировка средактировка средактировка средактировка средактировка средактировка средактировка (разрешает редактировка средактировка сред</li></ul> | га: Операция<br>ование движений д<br>Расчеты по налогая  | по единому налоговому (<br>окумента)<br>м на едином налоговом счете (1)                    | счету 0000-0 | 00018 от 28.02.2                    | 2023 0:00:00                         | ⊘ І Еще +                                                              |
|         | <ul> <li>Движения документ</li> <li>Записать и закрыть</li> <li>Обновить</li> <li>Ручная корректировка (разрешает редактировка (разрешает редактировка (разрешает редактировка градата</li> </ul>                                                                                                    | ra: Операция<br>ование движений д<br>Расчеты по налогая  | по единому налоговому о<br>окумента)<br>м на едином налоговом счете (1)<br>Кредит          | счету 0000-0 | 000018 от 28.02.2                   | 2023 0:00:00<br>Сумма НУ Дт          | <ul> <li>Сумма НУ Кт</li> </ul>                                        |
|         | <ul> <li>Движения документ</li> <li>Записать и закрыть</li> <li>Обновить</li> <li>Ручная корректировка (разрешает редактиро</li> <li>Ат, Бухгалтерский и налоговый учет (1)</li> <li>Дата</li> <li>Дебет</li> <li>28.02.2023</li> <li>68.02</li> </ul>                                                                                                    | га: Операция<br>ование движений ди<br>Расчеты по налогая | по единому налоговому о<br>окумента)<br>м на едином налоговом счете (1)<br>Кредит<br>68.90 | счету 0000-0 | 000018 от 28.02.2<br>Сумма<br>16 66 | 2023 0:00:00<br>Сумма НУ Дт<br>56,00 | <ul> <li>Э</li> <li>Еще -</li> <li>Еще</li> <li>Сумма НУ Кт</li> </ul> |

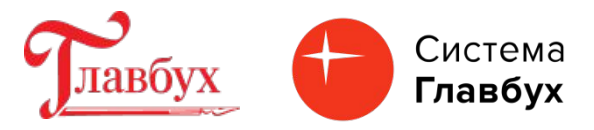

Налоги (начисление)

### Что настроить и проверить в программе «1С Бухгалтерия 8.3», чтобы перечислять все налоги и взносы одной платежкой.

Помимо автоматического формирования документов по переносу задолженности по начисленным налогам на ЕНС можно формировать документы ручным способом при помощи документа «Операция по ЕНС» (раздел «Операции»). При ручном способе формирован я документа необходимо вручную корректировать суммы переноса.

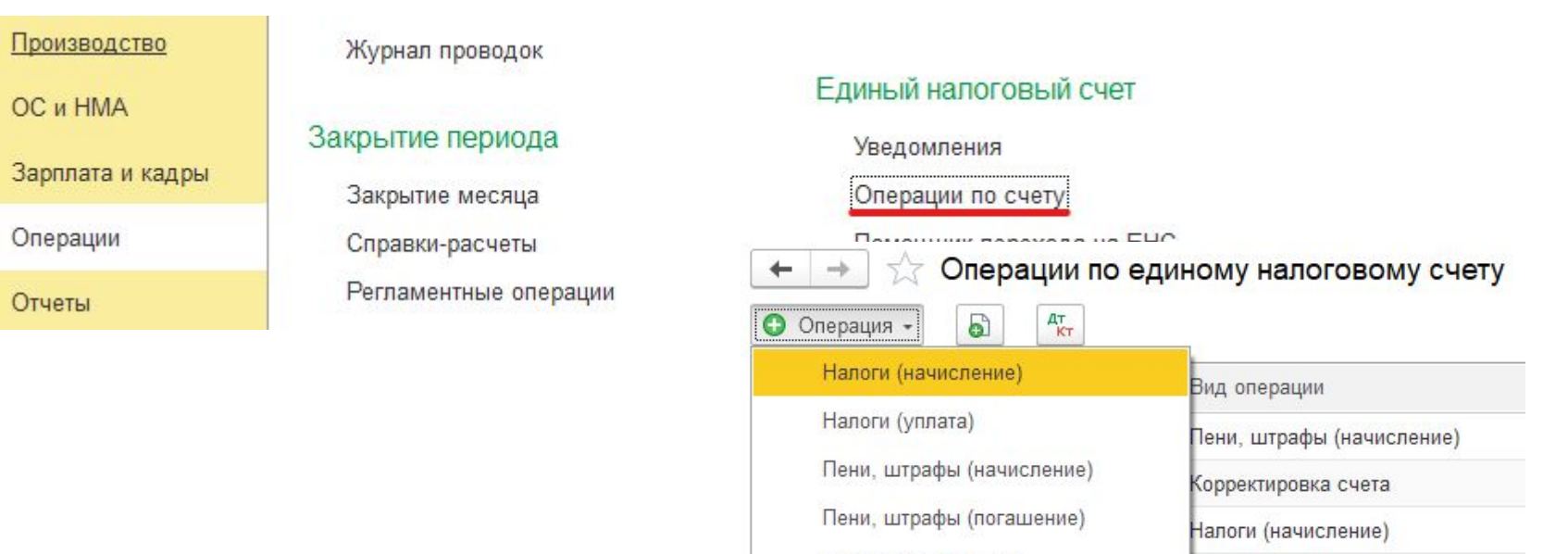

Корректировка счета

Id.

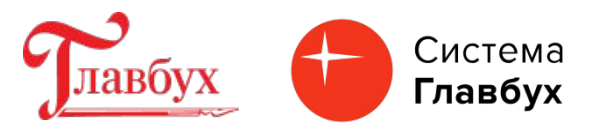

В созданном в ручном режиме документе «Операция по ЕНС» можно добавить новую строку или выполнить автозаполнение по выбранному налогу, но в таком случае нужно перепроверить сумму налога, так как при автозаполнении будет перенесена вся сумма согласно конечному сальдо по счету учета налога на дату.

| ← →     | Операция по ЕНС       | : Налоги (начислени   | ие) (создание) *               |             |       | 🖓 Обсуждение                    | : ×   |
|---------|-----------------------|-----------------------|--------------------------------|-------------|-------|---------------------------------|-------|
| Провес  | ти и закрыть Записать | Провести Дт Кт        |                                |             |       |                                 | Еще + |
| Номер:  | от: 15                | 5.01.2023 0:00:00 🗎   | Организация: ВОЛНА ООО         |             |       | · ₽                             |       |
| Добавит | ь Заполнить 🔶 🕹       |                       |                                |             |       |                                 | Еще • |
| Ν       | Налог                 |                       | Регистрация в налоговом органе | Срок уплаты | Сумма | Отражение в учете               |       |
|         | КБК                   |                       | Код по ОКТМО                   |             |       |                                 |       |
| 1       | ндс                   | Реализация товаров, р | ФНС 7743 КПП 774301001 (Об     |             | 0,00  | Бухгалтерский, налоговый учет и | EHC   |
|         | 18210301000011000110  |                       | 45389000                       |             |       |                                 |       |

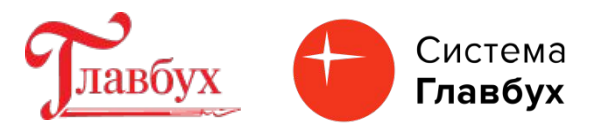

Оплатить единый налоговый платеж можно 2 способами:

- •подготовка отдельных платежных поручений на суммы конкретных налогов;
- •подготовка платежного поручения на общую сумму задолженности по ЕНП на заданную дату.
- Для формирования отдельных платежных поручений в перечне «Задачи организации» выберите задачу и нажмите кнопку «Оплатить».

| 🗲 🔶 🔂 Задачи организации                                                                                                    | 🗲 🔿 ☆ Отчетность по НДС, уплата 1/3 за 4 квартал 2022 г                                                                                                    |             |
|----------------------------------------------------------------------------------------------------|----------------------------------------------------------------------------------------------------|-------------|
| Единый налоговый счет и единый налоговый платеж<br>Введите начальные остатки расчетов по налогам и взносам <u>на едином нало</u> | Налог к уплате за 4 квартал 2022 г.: 50<br><u>Помощник отчетности по НДС</u><br>Отражение в ЕНС                                                                                                    | 000         |
| ВОЛНА ООО<br>Календарь на ИТС Задачи в архиве <u>1С-Отчетность</u> <u>1С:ФинОтчетность</u>                                       | По НДС формировать уведомление по исчисленным налогам не нужно,<br>но для корректного ведения расчетов по налогам нужно<br>отразить их на едином налоговом счете.<br><u>Операция по единому налоговому счету 13 от 15.01.2023</u><br>Оплачено ранее: | 16 666<br>0 |
|                                                                                                    | Очередной платеж до 30 января: 16                                                                                                    | 666         |

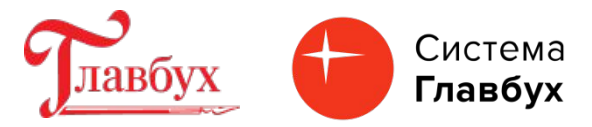

Поля документа «Платежное поручение» заполняются автоматически.

| ← →                    | Платежное поручение (создание)                                      |                                              |                                            |
|------------------------|---------------------------------------------------------------------|----------------------------------------------|--------------------------------------------|
| Провести и за          | акрыть Записать Провести 🛞 Настройка                                | 0                                            | платежное поручение 🖹 🖉 Создать н          |
| Номер:                 | от: 15.01.2023 0:00:00 🗎 🗉                                          |                                              | Повторять платеж?                          |
| Вид операции:          | Уплата налога                                                       | -                                            | ИНН 7723208691, КПП 774301001, ООО "ВОЛНА" |
| Налог:                 | Единый налоговый платеж 🗸 🗸                                         | Ŀ                                            | Вид платежа:                               |
| Получатель:            | МИ ФНС России по управлению долгом                                  | Очередность: 5 - Прочие платежи (в т.ч. нало |                                            |
| ИНН 7727406020.        | <u>, КПП 770801001, УФК по Тульской области (Межрегиональная ин</u> | Идентификатор                                |                                            |
| Счет получателя        | :: 0310064300000018500, ОТДЕЛЕНИЕ ТУЛА БАНКА РОССИ 🗵                | Ŀ ?                                          | ,                                          |
| Сумма платежа:         | 16 666,00                                                           |                                              |                                            |
|                        | <u>18201061201010000510; 70000000; 0; 0; 0; 0; Статус: 01; 0</u>    |                                              |                                            |
| Назначение<br>платежа: | Единый налоговый платеж                                             |                                              |                                            |

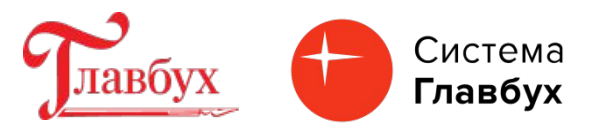

Оформите документ «Списание с расчетного счета». Кроме проводки Д 68.90 К 51 будет сформировано движение по регистру накопления "Расчеты по единому налоговому счету« с видом движения «Приход». При выполнении обработки «Закрытие месяца будет выполнена регламентная операция «Зачет аванса по единому налоговому счету» с видом «Расход».

| ← → ☆ [                       | цвижения докум        | иента: Списание с ра        | счетного счета 0000-000002 от      | 15.01.2023 19:50:33 |             | ି ।         |
|-------------------------------|-----------------------|-----------------------------|------------------------------------|---------------------|-------------|-------------|
| Записать и закры              | <b>оть</b> С Обновить |                             |                                    |                     |             | Еще -       |
| Ручная корректир              | оовка (разрешает ред  | актирование движений докуме | нта)                               |                     |             |             |
| <sup>дт</sup> Бухгалтерский и | и налоговый учет (1)  | 📕 Расчеты по единому нал    | оговому счету (1)                  |                     |             |             |
|                               |                       |                             |                                    |                     |             | Еще -       |
| Дата                          | Дебет                 |                             | Кредит                             | Сумма               | Сумма НУ Дт | Сумма НУ Кт |
| 15.01.2023                    | 68.90                 |                             | 51                                 | 16 666,00           |             |             |
|                               | 1                     |                             | 40702810638120106169, ПАО Сбербанк | Единый налоговый пл |             |             |

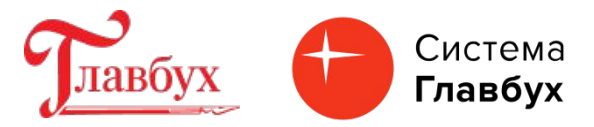

| ← →                                | 1 \$                                 | Движения доку                                                        | мента: Списание с расч                                                                                                    | етного счета 0000-                          | 000002 от 15.0      | 1.2023 19:50:33                                                                                                    | <i>ି</i> :                                       |
|------------------------------------|--------------------------------------|----------------------------------------------------------------------|----------------------------------------------------------------------------------------------------|---------------------------------------------|---------------------|----------------------------------------------------------------------------------------------------|--------------------------------------------------|
| Записать                           | и закј                               | рыть С Обновить                                                      |                                                                                                    |                                             |                     |                                                                                                    | Еще -                                            |
| 🗌 Ручная і                         | коррект                              | ировка (разрешает ред                                                | —<br>актирование движений документ                                                                                                    | a)                                          |                     |                                                                                                    |                                                  |
| <sup>дт</sup> Бухгал               | терский                              | й и налоговый учет (1)                                               | 🔋 Расчеты по единому налог                                                                                                    | овому счету (1)                             |                     |                                                                                                    |                                                  |
|                                    |                                      |                                                                      |                                                                                                    |                                             |                     |                                                                                                    | Еще 🕶                                            |
| Ν                                  |                                      | Вид движения                                                         | Головная о                                                                                                    | рганизация                                  | Платежный ,         | документ                                                                                                    | Сумма                                            |
| +                                  | 1                                    | Приход                                                               | ВОЛНА ОС                                                                                                    | 00                                          | Списание с          | расчетного счета 0000-000002                                                                                                    | 16 666,00                                        |
|                                    |                                      |                                                                      | Выполнить с<br>мваря<br>Марания<br>Марания | акрытие месяца Отмени<br>Стмение документов | ить закрытие месяца | Отчет о выполнении операций                                                                                                    | Справки - расчеты                                |
| ← → ☆ Записать и зап Ручная коррек | <b>Движе</b><br>крыть<br>ктировка (р | ения документа: Регла<br>С Обновить<br>разрешает редактирование двих | 1<br>ментная операция 0000-00000<br>кений документа)                                                                                                    | 3 от 31.01.2023 23:59:59                    |                     | <ul> <li>2</li> <li>2</li></ul> | ния косвенных расходов<br>иному налоговому счету |
| 🥌 Расчеты по е                     | единому н                            | алоговому счету (1) 🔳 Расч                                           | еты по налогам на едином налоговом счете (                                                                                                    | 2)                                          |                     | •                                                                                                    |                                                  |
| N                                  | Вид дв                               | ижения                                                               | Головная организация                                                                                                    | Платежный документ                          | Сумма               |                                                                                                    |                                                  |
| - 1                                | 1 Расход                             | i,                                                                   | ВОЛНА ООО                                                                                                    | Списание с расчетного счета 0               | 000-000002          | 16 666,00                                                                                                    |                                                  |

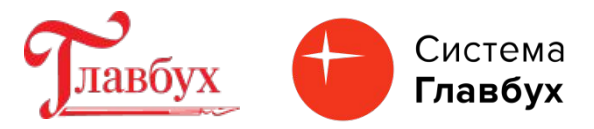

Платежное поручение на общую сумму задолженности по ЕНП. Создайте Платежное поручение в разделе «Банк и касса» / «Платежные поручения» / «Оплатить» / Начисленные налоги и взносы» / «Создать платежное поручение».

| ← → ☆                           | Платежные по | ручения                                                                  |                                                         |
|---------------------------------|--------------|--------------------------------------------------------------------------|---------------------------------------------------------|
| Дата: 🗌 🚺                       | 📾 Контраг    | ент: 🔹 🗆                                                                 |                                                         |
| Создать 🔊                       | Загрузить 👻  | Оплатить - Отправить в банк С                                            |                                                         |
| 🖉 Дата                          | ↓ Номер      | Начисленные налоги и взносы                                              |                                                         |
| Control Control Control Control |              | 🗲 🔶 ☆ Начисленные налоги и взносы                                        |                                                         |
|                                 |              | Э В списке приведены только начисленные налоги и взносы. Для оплаты друг | гих налогов и взносов перейдите в <u>список задач</u> . |
|                                 |              | Остатки на дату: 15.01.2023                                              |                                                         |
|                                 |              | Банковский счет: 40702810638120106169, ПАО Сбербанк 🔹                    | P                                                       |
|                                 |              | Создать платежные документы                                              |                                                         |
|                                 |              | Оплатить Налог                                                           | Вид обязательства                                       |
|                                 |              | Земельный налог, город федерального значения                             | Налог                                                   |
|                                 |              | Единый налоговый платеж                                                  | Налог                                                   |
|                                 |              |                                                                          |                                                         |

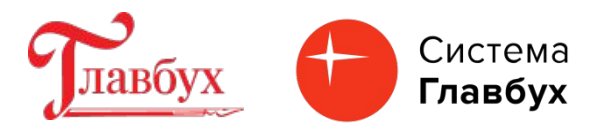

Уведомление об исчисленных налогах и взносах подается, чтобы ФНС отразила эти суммы в совокупной обязанности на ЕНС. Представить уведомление требуется в одном из случаев (п. 9 ст. 58 НК РФ): •платежи должны быть перечислены в бюджет до подачи налоговой декларации (расчета);

•подавать декларацию (расчет) вообще не требуется.

Срок предоставления уведомления – не позднее 25-го числа месяца, в котором следует уплатить налог, сбор, страховой взнос.

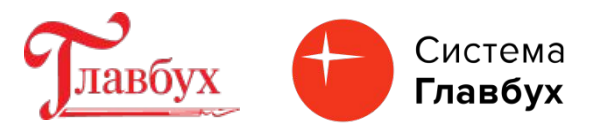

Сформировать документ "Уведомление об исчисленных суммах налогов" можно автоматически по данным программы из списка "Задачи организации" (раздел «Главное») или в ручном режиме из списка соответствующих документов "Уведомление об исчисленных суммах налогов" (раздел: "Операции" - "Уведомления")

| 🛨 🔿 🏠 Задачи организации                                                                                                    |
|----------------------------------------------------------------------------------------------------|
| Единый налоговый счет и единый налоговый платеж с 2023 года<br>Введите начальные остатки расчетов по налогам и взносам на едином налоговом счете |
| ВОЛНА ООО                                                                                                    |
| Календарь на ИТС Задачи в архиве <u>1С-Отчетность</u> <u>1С:ФинОтчетность</u><br>25 января, среда <u>Зарплата, аванс за январь 2023 г.</u>       |
|                                                                                                    |

25 января, среда <u>НДФЛ, уведомление за январь 2023 г.</u>

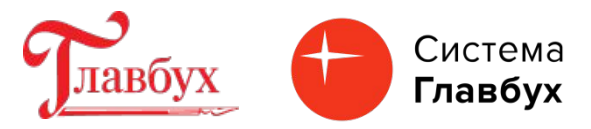

По кнопке "Сформировать уведомление" формируется документ «Уведомление об исчисленных суммах налогов». Все колонки документа заполняются автоматически.

← →

☆ НДФЛ, уведомление за январь 2023 г.

Организация: ВОЛНА ООО

| Подготовка отчета                           |                                      |                                                                                   |                                                |                    |                       |
|---------------------------------------------|--------------------------------------|-----------------------------------------------------------------------------------|------------------------------------------------|--------------------|-----------------------|
| КБК 18210102010011000110 (срок: 28.01.2023) | Уведом<br>Провес                     | пление об исчисленных суммах налогов (со<br>ти и закрыть Записать Провести 🔒 Печа | здание)<br>ть - Ат Проверка - (                | Отправить Выгр     | ! □ ×<br>лузить Еще • |
| Уведомление<br>Подготовка уведомления       | <u>В работе</u><br>Номер:<br>Добавит | 2<br>от: <mark>15.01.2023 0:00:00</mark> 📾<br>ь 🛧 🗣                               | Организация: ВОЛНА ООО                         |                    | - с<br>Еще -          |
| Сформировать уведомление                    | N                                    | Налог<br>КБК                                                                      | Регистрация в налоговом органе<br>Код по ОКТМО | Отчетный период    | Сумма                 |
|                                             | 1                                    | НДФЛ исчисленный налоговым агентом<br>18210102010011000110                        | ФНС 7743 КПП 774301001 (Об<br>45389000         | <u>Январь 2023</u> | 1 224,00              |
|                                             | 4                                    |                                                                                   |                                                |                    |                       |

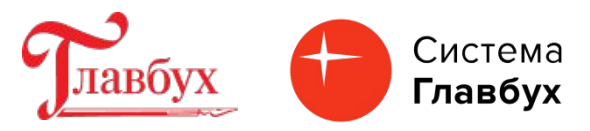

По кнопке можно проверить результат проведения документа «Уведомление об исчисленных суммах налогов». Формируются проводки с корреспонденцией по кредиту счета 68.90 и движения (со сроком уплаты) по регистру накопления "Расчеты по налогам на едином налоговом счете" с видом "Приход".

| Записать и закр             | ыть С Обновит         | Ъ                      |               |                        |      |                       |             | Еще -      |
|-----------------------------|-----------------------|------------------------|---------------|------------------------|------|-----------------------|-------------|------------|
| <sup>о</sup> учная корректи | ровка (разрешает ре,  | дактирование движений  | і документа)  |                        |      |                       |             |            |
| Бухгалтерский               | и налоговый учет (1)  | 🧾 Расчеты по нало      | огам на едино | ом налоговом счете (1) |      |                       |             |            |
|                             |                       |                        |               |                        |      |                       |             | Eu         |
| ,aта                        | Дебет                 |                        | I             | Кредит                 | Суми | иа (                  | Сумма НУ Дт | Сумма НУ Н |
| 5.01.2023                   | 68.01.1               |                        | (             | 68.90                  |      | 1 224,00              |             |            |
|                             | 1 Налог (взносы)      | : начислено / уплачено |               |                        | Един | ый налоговый пл       |             |            |
| т Бухгалтерски              | й и налоговый учет (1 | ) 🖪 Расчеты по нал     | огам на един  | ом налоговом счете (1) |      |                       |             | Ευ         |
|                             | Вил леижения          | Головная организа      | Счет учета    | Налог                  | КБК  | Регистрация в налого. | Код по ОК   | Срок упл   |
| N                           | Сид движения          |                        | -             |                        |      |                       |             | 1 SA 50    |

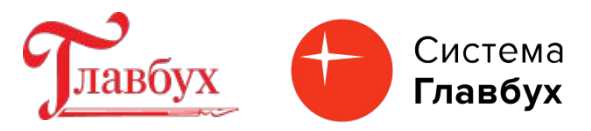

Отправьте Уведомление об исчисленных суммах налогов непосредственно из программы при помощи кнопки «Отправить». Отправка из программы будет возможна при подключенном сервисе «1С-Отчетность».

| Провес           | сти и закрыть Записать Провести 🖨   | Печать - Ат Проверка - Отп     | равить Выгр        | узить Еще |
|------------------|-------------------------------------|--------------------------------|--------------------|-----------|
| В работ          | <u>e</u>                            |                                |                    |           |
| омер:<br>Лобаем: | 0000-000001 от: 15.01.2023 13:23:14 | 🛱 🗔 Организация: ВОЛНА ООО     |                    | ▼   c     |
| N                | Hanor                               | Регистрация в напоговом органе | )тчетный периол    | Сумма     |
|                  | КБК                                 | Код по ОКТМО                   | и топлони порнод   | o y minu  |
| 1                | НДФЛ исчисленный налоговым агентом  | ФНС 7743 КПП 774301001 (Об     | <u>Январь 2023</u> | 1 224,00  |
|                  | 18210102010011000110                | 45389000                       |                    |           |

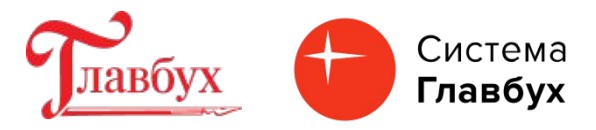

### Единый тариф по взносам: программа сама настроит расчеты под изменения. На что обратить внимание.

С 01.01.2023 страховые взносы на пенсионное, медицинское и социальное страхование на случай временной нетрудоспособности и материнства рассчитываются по единому тарифу (Федеральный закон от 14.07.2022 № 239-ФЗ).

Единый тариф - **30%** (предельная величина базы 1 917 000 руб.). Реализовано в 1С Бухгалтерия 8.3 начиная с релиза 3.0.128 (30.12.2022 г.) Взносы по единому тарифу будут рассчитаны автоматически при создании документа «Начисление зарплаты».

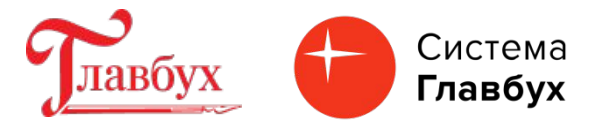

# Единый тариф по взносам: программа сама настроит расчеты под изменения. На что обратить внимание.

| Пров   | ести и закрыть                     | Записать Пр                                  | овести                        | 4 <mark>天</mark> @ 昆 | 🔟 Отчеты 👻       | 😢 Выплатит |
|--------|------------------------------------|----------------------------------------------|-------------------------------|----------------------|------------------|------------|
| loмер: | 0000-000001                        | от: 31.01.                                   | 2023                          |                      |                  |            |
| арплат | а за: Январь 2023                  |                                              | ванс 💿 Око                    | нчательный расчет    |                  |            |
| Запол  | нить Добавить                      | Подбор                                       | Начислить 👻                   | Удержать 🕶           | •                |            |
| Ν      | Сотрудник                          | Дни                                          | Часы                          | Начислено            | НДФЛ             | Взнось     |
| 1      | Завалин Вячеслав Бо                | орис 16,00                                   | 128,00                        | <u>9 411.76</u>      | 1 224.00         | 2 842.3    |
|        | Страховые<br>Корректирова<br>Месяц | взносы (Завал<br>ть расчет<br>По единому тар | пин В. Б.)<br>ифу (в 2022 - Г | ПФР на ОПС)          | ФСС (несч. случ. | )          |
|        |                                    | С базы до превы                              | ышения Сба                    | азы сверх предела    |                  |            |
|        |                                    |                                              | 000 50                        |                      |                  | 10.00      |

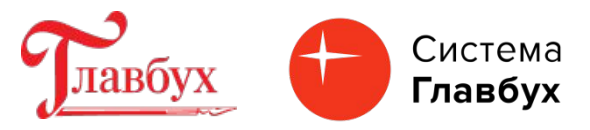

#### Декларация по налогу на имущество

Начиная с релиза 3.0.127 в программе 1С Бухгалтерия 8.3 также присутствует измененная Декларация по налогу на имущество, утвержденая приказом ФНС России от 24.08.2022 № ЕД-7-21/766@.

Декларация применяется с 01.01.2023 начиная с отчета за 2022 год.

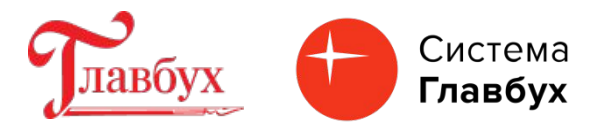

Спасибо за внимание!